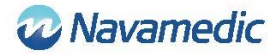

# Instructie en installatiehandleiding voor SippLink

## Introductie

Aanvulling op gebruikshandleiding REF 8320 voor het Sippi urinemeetsysteem. Hierin wordt uitgelegd hoe de software REF 1405 SippLink, als accessoire voor de REF 1104 Sippi Base Unit BLE (Sippi), communicatie met externe systemen mogelijk maakt.

## Productbeschrijving

Met de SippLink software is informatie-uitwisseling mogelijk tussen Sippi en een extern systeem, bijv. een patiëntgegevenssysteem (PDMS). De software verstuurt meetgegevens als HL7-berichten van Sippi via TCP/IP. SippLink draait op een computer met een Windows besturingssysteem. Kijk voor meer informatie in de installatie-eisen verderop.

## Instructie voor draadloze verbinding

1. De SippLink-toepassing starten

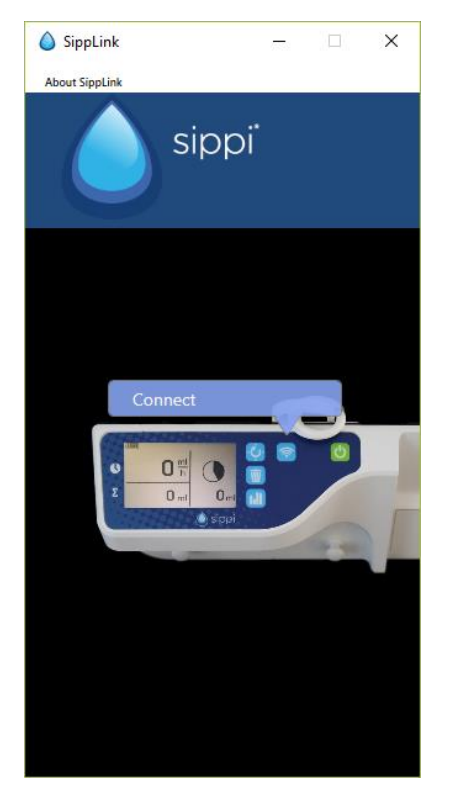

2. Start Sippi en druk op de communicatietoets 🛜

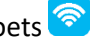

3. Kies het juiste Sippi-apparaat (Sippi-serienummer), vergelijk deze met het serienummer van de Sippi waarmee verbonden moet worden. Deze zal gedurende 30 seconden na het tikken op de toets actief zijn.

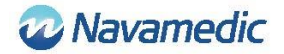

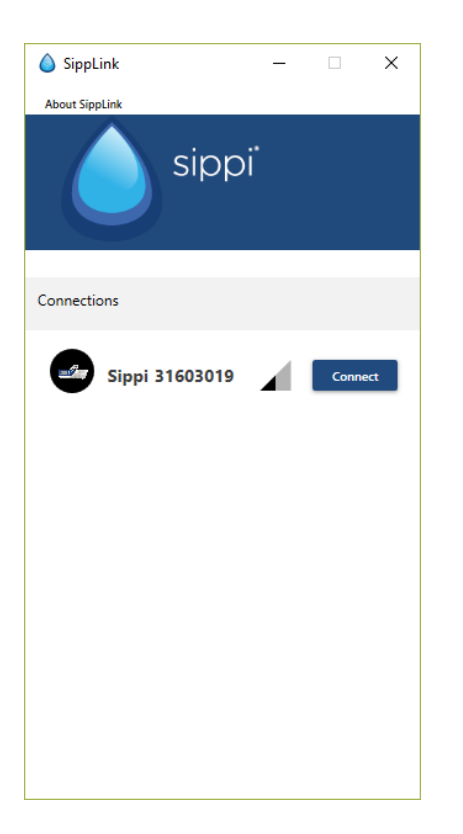

4. Voer een ID in (een patiënt-ID of een bed-ID, afhankelijk van de instelling in het configuratiebestand, zie sectie-instellingen hieronder).

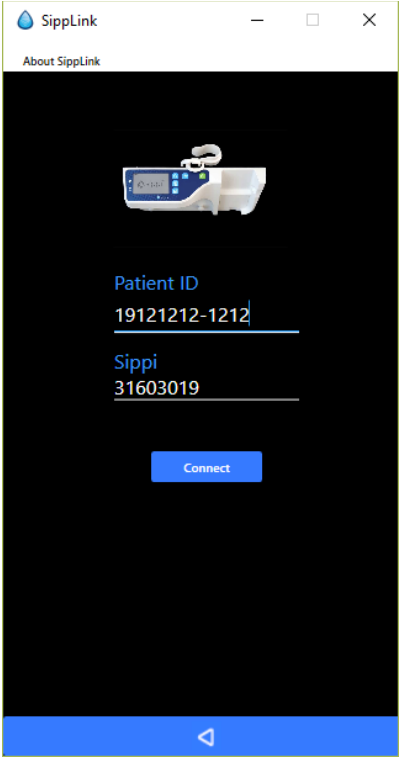

5. Accepteer de verbinding (bevestig de ID) door op de toets voor synchronisatie  $\bigcirc$  op de Sippi te drukken wanneer hierom gevraagd wordt.

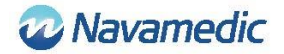

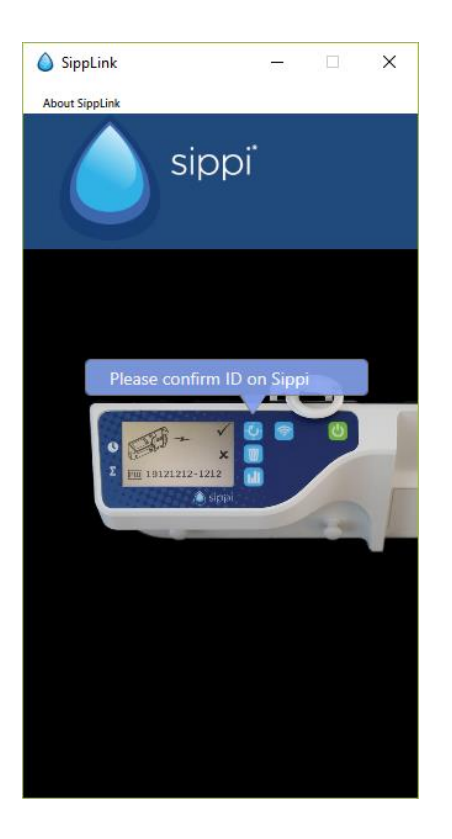

SippLink zal doorgaan met het maken van een verbinding. Het wifi-symbool 穼 zal zichtbaar zijn wanneer de verbinding tot stand is gebracht.

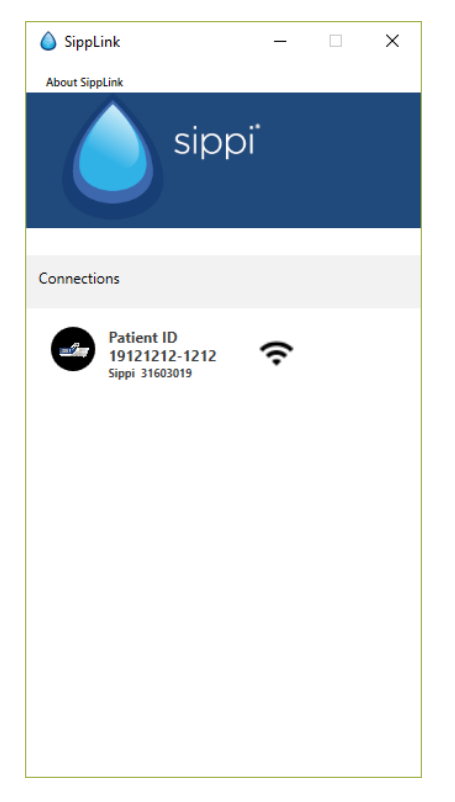

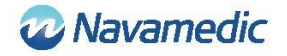

## Verbinding verbreken

Als u de verbinding handmatig wilt verbreken, moet u de communicatieknop Sippi ingedrukt houden.

Wanneer SippLink detecteert dat de verbinding verbroken is, zal het het wifi-symbool veranderen naar een doorkruist wifi-symbool 🔆.

| 💧 SippL    | ink                                           | -  |   | × |
|------------|-----------------------------------------------|----|---|---|
| About Sipp | bLink                                         |    |   |   |
|            |                                               | Dİ |   |   |
| Connectio  | ons                                           |    |   |   |
|            | Patient ID<br>19121212-1212<br>Sippi 31603019 | 14 | 0 | ۲ |

De draadloze verbinding kan verloren gaan als het signaal onderbroken wordt. Dit wordt getoond op het Sippi-display met een doorkruist wifi-symbool 💸. De HL7-berichten van SippLink zullen dan stoppen. In het laatste HL7-bericht zal 71341-2^BLE link

status^OBSMED Disconnect staan.

Een onderbreking kan ook komen door een herstart van de computer waar SippLink op draait. Een onderbreking wegens het onverwacht stoppen van het programma SippLink zal niet voor een verbrekingsbericht in PDMS zorgen.

Na een onderbreking kan Sippi weer worden aangesloten volgens de bovenstaande instructies. Ontbrekende diuresisgegevens per uur zullen dan door SippLink worden doorgestuurd als historische gegevens.

### Versie en fabrikant

Klik op Over SippLink om de productversie en de contactinformatie van de fabrikant te bekijken.

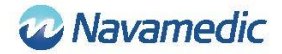

### Let op

- Indien aangesloten op een PDMS zijn de functies voor synchronisatie op het hele uur en resetten van de laatste 24 uur urineproductie geautomatiseerd
- De tijd voor het resetten van de laatste 24 uur urineproductie (vloeistofdagtijd) wordt geregeld in de configuratiebestanden (zie sectie Instellingen hieronder)

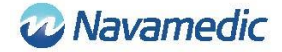

## Instellingen

Er zijn twee configuratiebestanden die de SippLink-configuratie regelen: SippiConfig.txt en ClientConfig.txt. De reden voor het gebruiken van twee configuratiebestanden is de mogelijkheid om het programma als een service te installeren waarbij de service onafhankelijk draait van client. SippiConfig wordt gebruikt om te regelen hoe het programma omgaat met systeem- en PDMS-gerelateerde informatie, terwijl ClientConfig de instellingen regelt die meer te maken hebben met de gebruikersinterface en de gebruikersomgeving.

Beide bestanden zijn in JSON-formaat, wat inhoudt dat de gegevens verzameld zijn in groepen van door komma's gescheiden accolades, met de parameter- of groepsnaam voor een dubbele punt met daarachter de waarde. Namen en waarden kunnen voorgegaan of gevolgd worden door vraagtekens (dit is nodig is als een spatie of andere besturingskarakters binnen namen of waarden worden gebruikt). Een lijst bestaat uit een of meer door komma's gescheiden groepen binnen vierkante haken.

#### SippiConfig.txt

| Parameter    | Beschrijving                                                                                                    |
|--------------|----------------------------------------------------------------------------------------------------|
| Serialport   | De poort waar de BLE-dongle op is aangesloten. Standaard ingesteld<br>op "Auto" om de toepassing automatisch de poort te laten<br>identificeren. Bijv. Auto, COM7    |
| Server       | Bestaat uit een groep, adres en poort die de PDMS TCP/IP-poort<br>specificeert. Nodig voor de verbinding met een server die HL7-<br>berichten van SippLink ontvangt. |
| Address      | Serveradres, ofwel vier cijfers gescheiden door een decimale punt<br>ofwel een serveradres als tekst. Bijv. 127.0.0.1, PDMSSERVER,<br>srv.data.sp                    |
| Port         | De TCP/IP-poort. Bijv. 8888                                                                                                    |
| FluidDayTime | Tijd voor het resetten van vloeistofdag. Format UU. Bijv. 09                                                                                                    |

#### Voorbeeld:

```
{
    "Serialport": "Auto",
    "Server": {
        "Address": "127.0.0.1",
        "Port": 8888
    },
    "FluidDayTime": 07
}
```

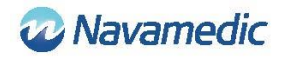

## ClientConfig.txt

| Parameter   | Beschrijving                                                                                                    |                                                                                |
|-------------|----------------------------------------------------------------------------------------------------|--------------------------------------------------------------------------------|
| UsePID      | Ingesteld op t<br>identificatie.                                                                                                    | rue als de patiënt-ID moet worden gebruikt als<br>Anders ingesteld op false.   |
| UseBid      | Ingesteld op true als de bed-ID moet worden gebruikt als identificatie. Anders ingesteld op false.                                         |                                                                                |
| RegexString | Een .NET regular expression die het toegestane format van het<br>Patiënt-ID regelt. Bijv. "", "[12][90][0-9][0-9][0-9][0-9][0-9][0-9][0-9] |                                                                                |
| Language    | Taalcode                                                                                                    |                                                                                |
|             | DE<br>EN<br>FI<br>FR<br>IT<br>NL<br>NO<br>SV                                                                                               | Duits<br>Engels<br>Fins<br>Frans<br>Italiaans<br>Nederlands<br>Noors<br>Zweeds |
|             | Bijv. EN                                                                                                    |                                                                                |

## Voorbeeld

```
{

"UsePID": true,

"UseBID": false,

"RegexString": "",

"Language": "EN"
```

}

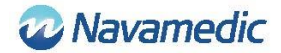

## **HL7-bericht**

SippLink ontvangt elke minuut beschermde meetgegevens van de Sippi via de BLEhardware wanneer deze verbonden is. Uit deze gegevens en de instellingen in het configuratiebestand HL7 ORU^R01 (Unsolicited Observation Message) worden dan berichten gecreëerd en verstuurd via TCP/IP begrensd door Minimal Lower Layer Protocol (MLLP) die het ASCII-karakter voor de verticale tab (<VT>, 0x0B) gebruikt als kop en het karakter voor het scheiden van de bestanden (<FS>, 0x1C) gevolgd door een Enter (<CR>, 0x1D) als staart.

### Opbouw

| Unsolicited Observation Message (Event R01) [HL7 v2.7 CH07 |                        |                    |                 |
|------------------------------------------------------------|------------------------|--------------------|-----------------|
| <vt></vt>                                                  | Starting block         |                    | [MLLP]          |
| MSH                                                        | Message Header         | <cr><lf></lf></cr> | [HL7 v2.7 CH02] |
| PID                                                        | Patient Identification | <cr><lf></lf></cr> | [HL7 v2.7 CH03] |
| OBR                                                        | Observations request   | <cr><lf></lf></cr> | [HL7 v2.7 CH07] |
| OBX                                                        | Observation result     | <cr><lf></lf></cr> | [HL7 v2.7 CH07] |
| OBX                                                        | Observation result     | <cr><lf></lf></cr> | [HL7 v2.7 CH07] |
| :                                                          | :                      |                    |                 |
| :                                                          | :                      |                    |                 |
| <fs><cr></cr></fs>                                         | Ending block (MLLP)    |                    | [MLLP]          |

Elke sectie (MSH/PID/enz.) is intern gescheiden door vastgelegde scheidingstekens. SippLink gebruikt de standaard scheidingstekens die door de HL7-standaard zijn vastgelegd: | ^ ~ \ &, zelfs al gebruikt SippLink alleen het veldscheidingsteken | en deelscheidingsteken ^ in zijn berichten.

De volgende gegevensvelden zijn gedefinieerd met een naam binnen de groter-dan-/kleiner-dan-karakters, terwijl tekst in gewone taal is geschreven. Verschillende symbolen zijn gedefinieerd als XXXX en getallen als NNNN.

De delen van ORU^R01 zoals die door SippLink geïmplementeerd zijn:

#### Message header (MSH):

MSH|^~\&|PAT\_DEVICE\_OBSMEDSIPPI^<*SippiSN*>|OBSMEDSIPPI|||*CateTimeMsg*>||OR U^R01^ORU\_R01|<*MsgCtrlID*>|P|2.7|<*SeqNum*><CR><LN>

| Gegevensveld                | Beschrijving                  | Formaat       |
|-----------------------------|-------------------------------|---------------|
| <sippisn></sippisn>         | Sippi-serienummer             | NNNNNNN       |
| <datetimemsg></datetimemsg> | Datum en tijd van het bericht | JJJMMDDUUMMSS |

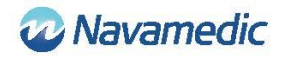

| < MsgCtrlID>                                                                                                    | Volg-ID. Sippi serial + <seqnum></seqnum>                      |                                         | <sippisn><seqnum></seqnum></sippisn>      |
|----------------------------------------------------------------------------------------------------|----------------------------------------------------------------|-----------------------------------------|-------------------------------------------|
| <seqnum></seqnum>                                                                                                    | Volgnummer. Vier cijfers                                       |                                         | NNNN                                      |
| Patient ID (PID):                                                                                                    |                                                                |                                         |                                           |
| PID 1   <patientid>^^</patientid>                                                                                     | ^^^                                                            | ^^^^^U <cr><ln></ln></cr>               |                                           |
| Gegevensveld                                                                                                    | Beschrijving                                                   |                                         | Formaat                                   |
| <patientid></patientid>                                                                                               | Patiënt-ID zoals vastgelegd door<br>SippLink. Max 15 karakters |                                         | XXXXXX, of door de gebruiker gedefinieerd |
| Patient Location (PV1)                                                                                                | ):                                                             |                                         |                                           |
| PV1 1 U < PatientLocation>^^^^ <cr><ln></ln></cr>                                                                     |                                                                |                                         |                                           |
| Gegevensveld                                                                                                    | Beschrijving                                                   |                                         | Formaat                                   |
| <patientlocation></patientlocation>                                                                                   | Bed-ID zoals vastgelegd door<br>SippLink. Max 15 karakters     |                                         | XXXXXX, of door de gebruiker gedefinieerd |
| <b>Observation Request</b>                                                                                            | (OBR                                                           | ):                                      |                                           |
| OBR 1   71342^MDC_DEV_DIURESIS    <observationdatetime>   <sippisn><cr><ln></ln></cr></sippisn></observationdatetime> |                                                                |                                         |                                           |
| Gegevensveld                                                                                                    |                                                                | Beschrijving                            | Formaat                                   |
| <observationdatetime></observationdatetime>                                                                           |                                                                | Datum en tijdstip van de<br>observatie. | JJJJMMDDUUMMSS                            |
| <sippisn></sippisn>                                                                                                   |                                                                | Sippi-serienummer                       | NNNNNNN                                   |
| Observation/result (C                                                                                                 | )BX)                                                           |                                         |                                           |
| OBX  <setid> <valuetype> <id> 1 <value> <units>     R<cr><ln></ln></cr></units></value></id></valuetype></setid>      |                                                                |                                         |                                           |
| Cogovonovold Br                                                                                                    |                                                                | ilving                                  | ormaat                                    |

| Gegevensveld            | Beschrijving                                                                                                    | Formaat                                                |
|-------------------------|----------------------------------------------------------------------------------------------------|--------------------------------------------------------|
| <setid></setid>         | Volgnummer van de observatie. Start<br>bij 1.                                                                                             | 1NN                                                    |
| <valuetype></valuetype> | Soort waarde NM = Numeriek, ST =<br>String, TM = Tijd                                                                                     | XX                                                     |
| <id></id>               | Identifier/soort waarde. Een getal<br>gevolgd door een beschrijving gevolgd<br>door oorsprongsdefinitie. LOINC (LN)<br>of intern (OBSMED) | NNNN-N^XXXXXXX^XXX                                     |
| <value></value>         | Waarde van het resultaat.                                                                                                    | In <units> volgens<br/><valuetype></valuetype></units> |
| <units></units>         | Eenheid gevolgd door<br>oorsprongsdefinitie. UCUM of FHIR.                                                                                | XXXXX^^XXXX                                            |

De opgegeven identifiers <ID>zijn:

Identifier

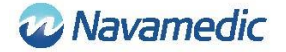

| 9195-9 <sup>^</sup> Fluid output urine in and out<br>urethral catheter [Volume] <sup>^</sup> LN | Totale opgetelde diuresis sinds het begin van de meting.                                                         |
|-------------------------------------------------------------------------------------------------|----------------------------------------------------------------------------------------------------|
| 9188-4 <sup>^</sup> Fluid output urine 1 hour <sup>^</sup> LN                                   | Diuresis van het vorige uur.                                                                                     |
| 9192-6^Fluid output urine 24 hour^LN                                                            | Opgetelde diuresis sinds Vloeistofdagtijd                                                                        |
| 71340-0 <sup>^</sup> Fluid output urine last 15<br>minutes <sup>^</sup> OBSMED                  | Gemiddelde flow in ml/u tijdens de laatste<br>15 minuten.                                                        |
| 71343-6^Fluid output urine this hour^OBSMED                                                     | Opgetelde diuresis lopend uur.                                                                                   |
| 71341-2^BLE link status^OBSMED                                                                  | Connected zolang Sippi verbonden is.<br>Verstuurt Disconnected bij verbroken<br>verbinding.                      |
| 71342-4^Fluid day time^OBSMED                                                                   | Vloeistofdagtijd. Tijd wanneer de dagelijkse<br>diuresis wordt gereset. Ingesteld in het<br>configuratiebestand. |

### Historische gegevens

Indien verbonden met Sippi worden de historische uurlijkse diuresisgegevens naar SippLink overgezet. Voor elke uurlijkse diuresis die sinds de laatste keer verbinding is uitgevoerd wordt er een apart ORU R01 HL7-bericht gemaakt met daarin de 71343-6 Fluid output urine this hour (tijdstip UU:59:59) gevolgd door een nul-waarde (tijdstip UU+1:00:00), met een nul om er zeker van te zijn dat de geaccumuleerde waarden gelijk zijn aan het totaal.

#### Voorbeeld:

MSH|^~\&|PAT\_DEVICE\_OBSMEDSIPPI^41601032|OBSMEDSIPPI|||20170427111913||OR U^R01^ORU\_R01|416010320001|P|2.7|0001

PID|1||19121212-1212^^^^||^^^^U

OBR|1|||71342^MDC\_DEV\_DIURESIS|||20170427095955|||41601032

OBX11NM171343-6^Fluid output urine this hour^OBSMED11131mL^^UCUM111R

MSH|^~\&|PAT\_DEVICE\_OBSMEDSIPPI^41601032|OBSMEDSIPPI|||20170427111913||OR U^R01^ORU\_R01|416010320002|P|2.7|0002

PID|1||19121212-1212||^^^^V

OBR|1|||71342^MDC\_DEV\_DIURESIS|||20170427100000

OBX11NM171343-6^Fluid output urine this hour^OBSMED110mL^^UCUM111R

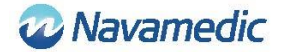

MSH|^~\&|PAT\_DEVICE\_OBSMEDSIPPI^41601032|OBSMEDSIPPI|||20170427111913||OR U^R01^ORU\_R01|416010320003|P|2.7|0003

PID|1||19121212-1212||^^^^U

OBR|1|||71342^MDC\_DEV\_DIURESIS|||20170427105955

OBX11NM171343-6^Fluid output urine this hour^OBSMED11327mL^^UCUM111R

MSH|^~\&|PAT\_DEVICE\_OBSMEDSIPPI^41601032|OBSMEDSIPPI|||20170427111913||OR U^R01^ORU\_R01|416010320004|P|2.7|0004

PID|1||19121212-1212||^^^^U

OBR|1|||71342^MDC\_DEV\_DIURESIS|||20170427110000

OBX11NM171343-6^Fluid output urine this hour^OBSMED110mL^^UCUM111R

### Periodieke gegevens

Zolang Sippi verbonden is, worden ORU R01 HL7-berichten periodiek verzonden met een interval van 1 minuut.

## Installatievereisten

Computer met Windows 7 of Windows 10

Een vrije USB-poort

Installatiemedium (SippLink USB-stick)

Laird BT900-US Bluetooth Low Energy USB-dongle

Controleer met uw IT-provider of een stuurprogramma handmatig moet worden geïnstalleerd voordat u gegevens ontvangt van SippLink.

## Installatie

Om SippLink-software te installeren en te draaien is het belangrijk ervoor te zorgen dat de configuratiebestanden de juiste gegevens bevatten voor de omgeving waar de software moet gaan draaien. Normaliter zijn administratorrechten nodig om de software te installeren.

Omdat de gegevens naar de server worden verstuurd via TCP/IP, moeten, indien er een firewall is, dit adres en poort open zijn. Houd er rekening mee dat antivirus-software ook voor problemen kan zorgen bij het installeren van SippLink.

### Standalone executable bestand

Installatie is niet nodig, maar het executable bestand en bijhorende help-bestanden (de inhoud in de map SippLink\_StandAlone op de USB-stick) worden gekopieerd naar een voor de gebruiker toegankelijke map. De gebruiker moet ook schrijfrechten voor deze map hebben zodat de log kan werken. Om klanten dezelfde configuratiebestanden te laten

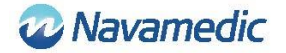

delen en deze bestanden niet naar de lokale terminals te hoeven kopiëren, kan de map op een web-drive worden geplaatst waar de logbestanden worden gecreëerd in sub-mappen die naar de betreffende computer genoemd zijn.

- 1. Kopieer de bestanden van de map SippLink\_StandAlone naar een geschikte map
- 2. Creëer een snelkoppeling voor het executable bestand op een geschikte plek
- 3. Installeer de drivers voor de BLE-dongle. Zie de volgende installatie van drivers voor informatie en opsporen van fouten.

## Installatie van drivers voor Laird BT900-US-dongle

De drivers voor de dongle staan op het USB-geheugen in de map Dongle\_Driver. Installeer de drivers door het uitvoeren van het bestand CDM21228\_Setup.exe.

### **BLE-dongle installeren**

Steek de BLE-dongle in een vrije USB-poort van de computer.

#### Foutboodschap Beschrijving/actie SippLink heeft geen verbinding met Is de installatie goed uitgevoerd? de achtergrondservice meer Als de software geïnstalleerd is om als standalone executable bestand te draaien, moeten alle bestanden in de map gekopieerd zijn. SippLink heeft geen verbinding met SippLink kon geen contact maken met de BLEde BLE-dongle meer dongle. Controleer of de dongle in de computer zit en controleer de driver in de Device manager (devmgmt.msc). Geef indien nodig de COM-poort handmatig op. Zie Installatie/Configuratie hierboven. SippLink kan geen contact maken SippLink kan de TCP/IP-poort op de server niet met de TCP/IP-poort openen. Controleer de configuratiebestanden en de firewall. Probeer de server te pingen. Het configuratiebestand bevat Controleer de configuratiebestanden Zie fouten Instellingen hierboven.

## **Opsporen van fouten**

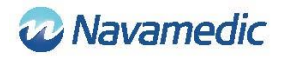

# Klantenservice

Navamedic Medtech AB Krokslätts Parkgata 4 SE-431 68 Mölndal Zweden

E-mail: medtech@navamedic.com

www.sippicare.com

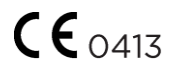